## Інструкція для замовника. Відміна запиту пропозицій в Prozorro Market на електронному майданчику «Українська універсальна біржа» <u>https://tender.uub.com.ua/</u>

Інструкція має інформаційний характер та описує технічні можливості реалізації відповідного функціоналу. В інтерфейс та роботу електронного майданчика періодично вносяться зміни.

### Крок 1. Перехід до розділу Prozorro Market

Для відміни запиту пропозицій перейдіть до розділу **Prozorro Market**. Перехід можна здійснити на головній сторінці електронного майданчика.

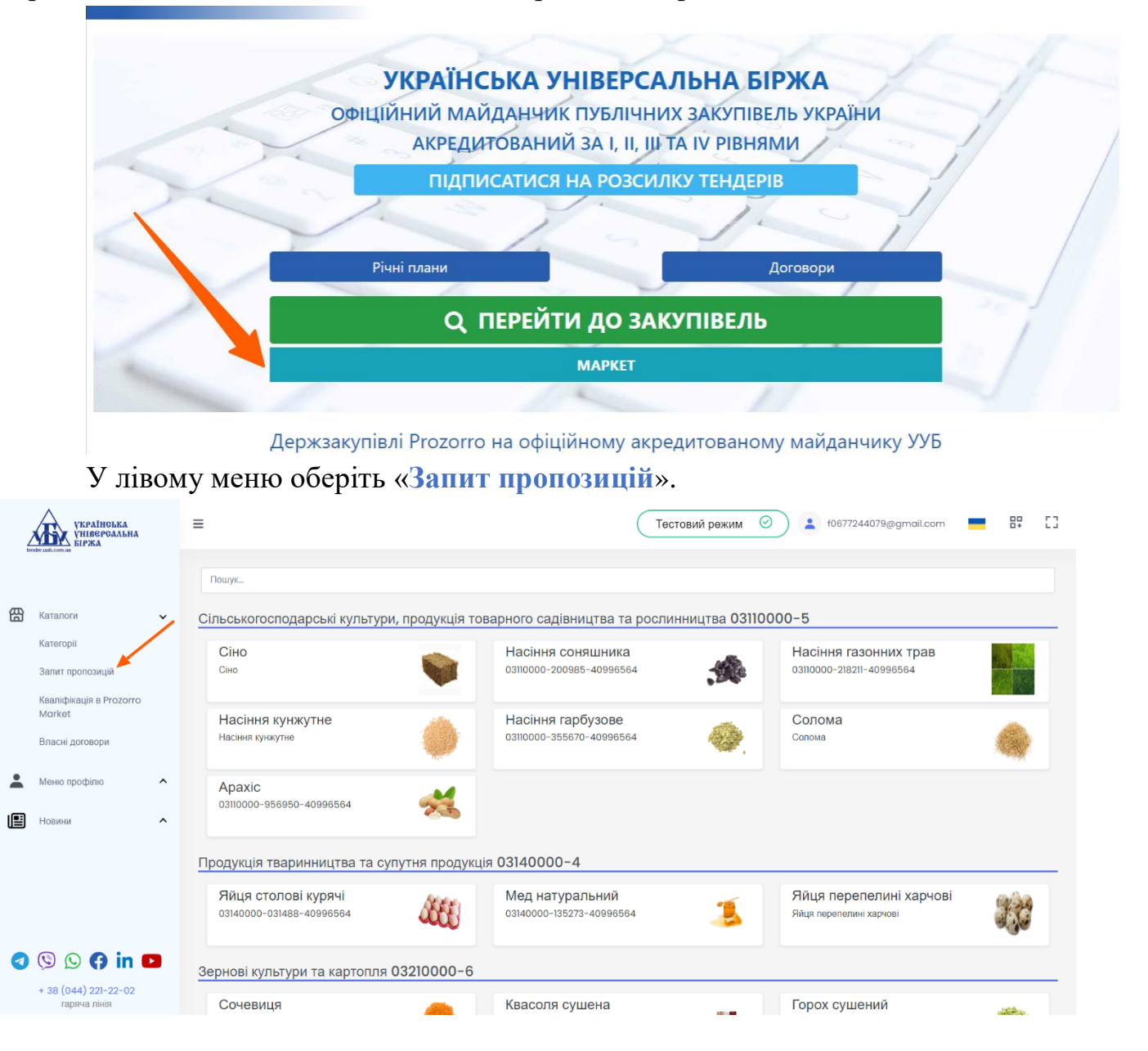

Знайдіть запит пропозицій та перейдіть на оголошення процедури за допомогою кнопки «Детальніше».

| УКРАІНСЬКА<br>УНІВЕРСАЛЬНА<br>БІРЖА                                             | =                                                                 | Тестовий режим 📀 🛓 f06772440790                                                                                             | @gmail.com 📕 🗄 []                                                                           |
|---------------------------------------------------------------------------------|-------------------------------------------------------------------|----------------------------------------------------------------------------------------------------|---------------------------------------------------------------------------------------------|
| Каталопи 🗸 Каталопи 🗸 Катагорії<br>Категорії<br>Залит пропозицій                | Фільтри<br>Статус У<br>Регіон У<br>Очікувана вартість У           | UA-2023-10-11-014225-о<br>[ТЕСТУВАННЯ] Крохмалі та крохмалепродукти<br>Огранізатор<br>MARVEL/DC                             | 1200 грн.<br>Подания пропозицій<br>з 12.10.2023 13:00<br>до 19.10.2023 17:06<br>Детальніцие |
| квалириация в Ргозогго<br>Магкеt<br>Власні договори<br>Меню профілю<br>Новини ^ | ДК021:2015 ×<br>Номер закупівлі ×<br>Дата ×<br>СДРПОУ замовника × | иа-2023-10-11-010891-а<br>[ТЕСТУВАННЯ] Фруктові та овочеві соки (1)<br>Огранізатор<br>MARVEL/DC                             | 1200 грн.<br>Подання пропозицій<br>з 11.10.2023 15:18<br>до 14.10.2023 00:00<br>Дегальніше  |
| 3 🕲 🕓 (} in 🗖                                                                   | Найменування замовника<br>Донор<br>Власні<br>Фільтрувати          | иА-2023-10-09-012905-а<br>[ТЕСТУВАННЯ] Пакети програмного забезпечення для забезпечення безпеки<br>Огранізатор<br>MARVEL/DC | 40000 грн.<br>Тори но вцбунся<br>з 09.10.2023 17:05<br>до 12.10.2023 17:04<br>Дотальнико    |
| + 38 (044) 221-22-02<br>гаряча лінія                                            | Очистити                                                          | UA-2023-10-09-011575-α<br>ГТЕСТУВАННЯ) Фриктові та овочеві соки                                                             | 40000 грн.                                                                                  |

**Зверніть увагу!** У разі відміни запиту пропозицій постачальників замовник оприлюднює таке рішення в електронній системі закупівель протягом одного робочого дня з дня його прийняття.

### Крок 2. Заповнення даних щодо відміни запиту пропозицій

Натисніть на кнопку «Відмінити».

| 4 | УКРАІНСЬКА<br>УНІВЕРСАЛЬНА<br>БІРЖА                                                               |   | =                                                                                                    | Тестовий режим 🥝                   | f0677244079@gmail.com                                                                                          | 53 |
|---|---------------------------------------------------------------------------------------------------|---|----------------------------------------------------------------------------------------------------|------------------------------------|----------------------------------------------------------------------------------------------------|----|
|   |                                                                                                   |   | Головна / Тендера / UA-2023-10-11-010891-а                                                                                                    |                                    | Повернутись наз                                                                                                | ад |
| ਿ | Каталоги<br>Категорії<br>Залит пропозицій<br>Кваліфікація в Prozorro<br>Morket<br>Впасні договори | • | [ТЕСТУВАННЯ] Фруктові та овочеві соки (1)<br>Тендер UA-2023-10-11-010891-а<br>Вид предмету закупівлі - товари<br>Тип закупівлі - запит пропозицій<br>Чернетка (публікація) - 11.10.2023 15:17<br>Статус закупівлі Подання пропозицій<br>Перевірити підпис |                                    | Очікувана вартість<br>1200 грн. з ПДВ<br>Подання пропозицій<br>11.10.2023 15:18 - 14.10.2023 00:00<br>Відмении |    |
| • | Меню профілю                                                                                      | ^ | Критерії                                                                                                    |                                    |                                                                                                    |    |
|   | Новини                                                                                            | ^ | Технічні характеристики предмета закупівлі                                                                                                    |                                    | ~                                                                                                    |    |
|   |                                                                                                   |   | Замовник - MARVEL/DC<br>єдрпоу - 123456789011                                                                                                    |                                    |                                                                                                    |    |
|   |                                                                                                   |   | Адреса                                                                                                    | Контактна інформація               |                                                                                                    |    |
| 1 | 🕲 🛇 🖪 in 🖻                                                                                        | 2 | Україна<br>вулиця                                                                                                    | Всесвіт замовника<br>+380001234567 |                                                                                                    |    |
|   | + 38 (044) 221-22-02<br>гаряча лінія                                                              |   | Вінницька область<br>місто                                                                                                    | f0677244079@gmail.com              |                                                                                                    |    |

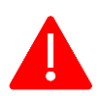

Зверніть увагу! Замовник може відмінити запит пропозицій постачальників до укладення договору.

Тобто відмінити запит пропозицій можна лише тоді, коли процедура перебуває у статусах: «Подання пропозицій», «Кваліфікація переможця», «Пропозиції розглянуті».

Перед Вами відкриється сторінка для відміни.

| 4   | україноька<br>уківерсальна<br>біржа  |   | E Тестовий режим ⓒ                                                                                                    | 00<br>0+ | 53    |
|-----|--------------------------------------|---|----------------------------------------------------------------------------------------------------|----------|-------|
| ക   | Karanasu                             |   | Відміна тендера 3 верети                                                                                                    |          |       |
| لغا | каталоги                             | ř | Biogenies assau wei assaulies assaulies assais asfir i assaul                                                                             |          |       |
|     | Категори                             |   | в в суписть подальшот потреой в закупныт говарь, роот послуг                                                                              | ~        |       |
|     | Запит пропозицій                     |   | Опис*                                                                                                    |          |       |
|     | Кваліфікація в Prozorro<br>Market    |   | 2                                                                                                    | h        |       |
|     | Власні договори                      |   |                                                                                                    |          |       |
| •   | Меню профілю                         | ^ | Документи                                                                                                    |          |       |
| E   | Новини                               | ^ |                                                                                                    |          |       |
|     |                                      |   | Обрані документи<br>а<br>а<br>а<br>а<br>а<br>а<br>а<br>б<br>о<br>перетягніть їх.<br>Содайте документи відміни тендера або перетягніть їх. | рорми    |       |
| •   | 🕲 🕓 🚯 in 🕻                           |   |                                                                                                    |          |       |
|     | + 38 (044) 221-22-02<br>гаряча лінія |   | 2023 © uub.com.ua tende                                                                                                    | er.uub.c | om.ua |

Необхідно заповнити обов'язкові поля. «Виберіть причину» (лише одну) із випадаючого списку.

| Зідміна тендера                                                     | Зберег |
|---------------------------------------------------------------------|--------|
| иберіть причину*                                                    |        |
| Відсутність подальшої потреби в закупівлі товарів, робіт і послуг   | ~      |
| Відсутність подальшої потреби в закупівлі товарів, робіт і послуг   |        |
| Неможливість здійснення закупівлі унаслідок непереборної сили       |        |
| Скорочення видатків на здійснення закупівлі товарів, робіт і послуг |        |

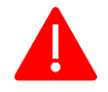

# Зверніть увагу! Замовник може відмінити запит пропозицій постачальників у разі:

1) відсутності подальшої потреби в закупівлі;

2) скорочення обсягу видатків на здійснення закупівлі;

3) якщо здійснення закупівлі стало неможливим внаслідок дії обставин непереборної сили.

Заповніть обов'язкове поле «Опис» та додайте хоча б один документ (наприклад, рішення Уповноваженої особи про відміну процедури) до відміни запиту пропозицій.

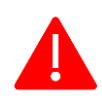

Варто пам'ятати, що є обмеження стосовно розміру файлу – не більше 50 МБ.

Додавання файлу до відміни запиту пропозицій здійснюється у два етапи: спочатку Ви обираєте файл, а потім його підв'язуєте до самого оголошення.

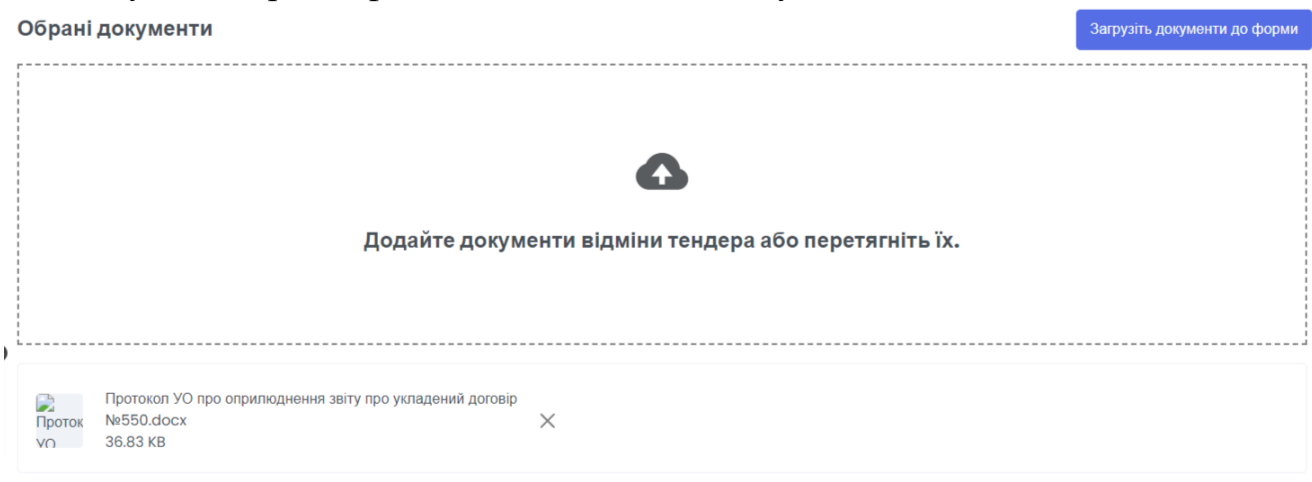

Якщо Ви помилково обрали не той файл, Ви можете його видалити, але до моменту підв'язування файлу до відміни про запит пропозицій. Для цього потрібно натиснути на значок Х

Для підв'язування файлу до форми відміни запиту пропозицій натисніть «Додати документи».

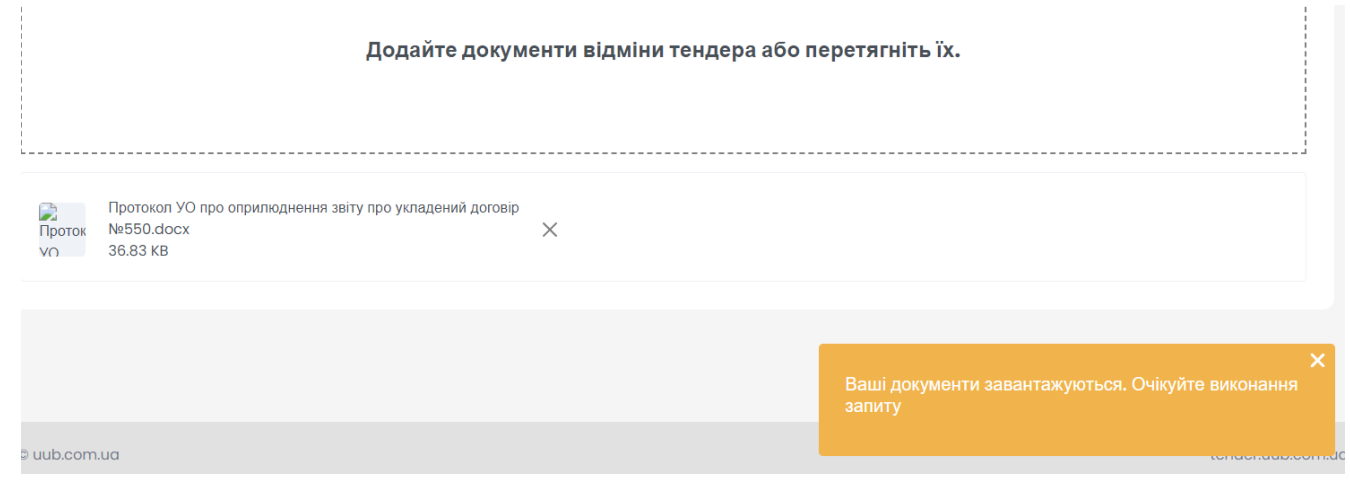

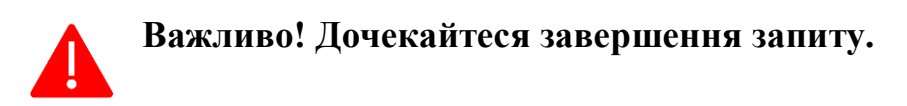

| Обрані документи                      | Загрузіть документи до форми   |
|---------------------------------------|--------------------------------|
|                                       |                                |
| •                                     |                                |
| Додайте документи відміни тендера аб  | о перетягніть їх.              |
|                                       |                                |
| · · · · · · · · · · · · · · · · · · · |                                |
|                                       |                                |
|                                       | ×                              |
|                                       | Документи успішно завантажені. |

#### 3 © uub.com.ua

Після успішного завантаження файл буде відображатися у блоці «Документи».

Документи

Протокол УО про оприлюднення звіту про укладений договір №550.docx - 13.10.2023 10:57

### Крок 3. Збереження відміни запиту пропозицій

Важливо! Перед збереженням відміни запиту пропозицій перевірте правильність та повноту внесених даних!

Натисніть на кнопку «Зберегти». Про успішне збереження чернетки відміни Ви отримаєте відповідне сповіщення.

| 4 | УКРАІНСЬКА<br>УКРАІНСЬКА<br>УКРАІНСЬКА<br>БІРЖА |   | ≣                                                                   | Тестовий режим 🧿     | f0677244079@gmail.com |                  | 53 |
|---|-------------------------------------------------|---|---------------------------------------------------------------------|----------------------|-----------------------|------------------|----|
|   |                                                 |   | Відміна тендера                                                     |                      | Підписати т           | а активувати     |    |
| 留 | Каталоги                                        | ~ | Виберіть причину*                                                   |                      |                       |                  |    |
|   | Категорії                                       |   | Скорочення видатків на здійснення закупівлі товарів, робіт і послуг |                      |                       | ~                |    |
|   | Запит пропозицій                                |   | Опис*                                                               |                      |                       |                  |    |
|   | Кваліфікація в Prozorro<br>Market               |   | Скорочення видатків                                                 |                      |                       | h                |    |
|   | Власні договори                                 |   |                                                                     |                      |                       |                  |    |
| • | Меню профілю                                    | ^ | Документи                                                           |                      |                       |                  |    |
| E | Новини                                          | ^ | Протокол УО про оприлюднення звіту про укладений договір №550.docs  | c - 13.10.2023 10:57 |                       |                  |    |
|   |                                                 |   |                                                                     |                      |                       |                  |    |
|   |                                                 |   | Обрані документи                                                    |                      | Загрузіть до          | кументи до форми |    |
| 1 | 🕲 🕓 🗗 in                                        |   |                                                                     |                      | Збережено!            |                  | ×  |
|   | + 38 (044) 221-22-02<br>гаряча лінія            |   |                                                                     |                      |                       |                  |    |

### Крок 4. Публікація відміни запиту пропозицій

Для публікації відміни запиту пропозицій необхідно натиснути кнопку «Підписати та активувати» та підтвердити виконання дій шляхом накладення кваліфікованого електронного підпису. Перед Вами відкриється вікно «Електронний підпис» (детальніше в Інструкції накладення КЕП).

| E                        | лектронний підпис                                                                                                    | ) f0677244079@gmail.com    |
|--------------------------|----------------------------------------------------------------------------------------------------|----------------------------|
| Відм                     | Зчитування особистого ключа<br>Перевірте інформацію про зчитаний особистий ключ та натисніть "Далі"                                                                                                    | Підлисати та активувати    |
| Скороч                   | Особистий ключ зчитано                                                                                                    |                            |
| Опис*<br>Скороч<br>Докум | МИХАИЛЕНКО ВІКТОРІЯ ВІКТОРІВНА<br>Організація<br>ТОВ «УКРАЇНСЬКА УНІВЕРСАЛЬНА БІРЖА»<br>Посада<br>Заступник директора<br>РНОКПП єдРПОУ<br>3550608182 25158707<br>Сертифікати:<br>• ЕЦП (ДСТУ 4145)↓<br>• Протоколи розподілу ключів (ДСТУ 4145)↓ |                            |
|                          | Далі <b>Назад</b>                                                                                                    |                            |
| Обра                     |                                                                                                    | Загрузіть документи до фор |

Про успішне накладення електронного підпису та активацію запиту на відміну запиту пропозицій з'явиться відповідне повідомлення «*Teнdep ycniшно відмінено*».

Після публікації відміни статус запиту пропозицій зміниться на «Торги відмінено», з'явиться блок «Відміна», де відображується попередньо внесена інформація та статус відміни «Активний» та «Дата відміни».

|                                                                                                    |                                                                               | Тестовий режим                                        |                                          | gmail.com                                    | 80<br>8 + |
|----------------------------------------------------------------------------------------------------|-------------------------------------------------------------------------------|-------------------------------------------------------|------------------------------------------|----------------------------------------------|-----------|
| [ І ЕС І УВАННЯ ] Фруктов                                                                                                    | зі та овочеві соки (I)                                                        |                                                       | Очікуван                                 | а вартість                                   |           |
| Тендер UA-2023-10-11-010891-а<br>Вид предмету закупівлі - товари<br>Тип закупівлі - запит пропозицій<br>Чернетка (публікація) - 11.10.2023           | 1597                                                                          |                                                       | 1200 гр<br>Подання<br>11.10.2023 15:18 - | н. з ПДВ<br>пропозицій<br>- 14.10.2023 00:00 |           |
| Статус закупівлі Торги відмінено<br>Перевірити підпис                                                                                                |                                                                               |                                                       |                                          |                                              |           |
|                                                                                                    |                                                                               |                                                       |                                          |                                              |           |
| Відміна                                                                                                    |                                                                               |                                                       |                                          | ,                                            | ^         |
| Відміна                                                                                                    | активний                                                                      |                                                       |                                          | ,                                            | ^         |
| Відміна<br>Статус<br>Тип причини                                                                                                    | активний<br>Скорочення видатків на                                            | здійснення закупівлі товарів, роб                     | біт і послуг                             | ,                                            | ^         |
| Відміна<br>Статус<br>Тип причини<br>Причина                                                                                                    | активний<br>Скорочення видатків на<br>Скорочення видатків                     | здійснення закупівлі товарів, роб                     | біт і послуг                             | ,                                            | ~         |
| Відміна<br>Статус<br>Тип причини<br>Причина<br>Дата відміни                                                                                          | активний<br>Скорочення видатків на<br>Скорочення видатків<br>13.10.2023 11:04 | здійснення закупівлі товарів, роб                     | біт і послуг                             | ,                                            | <b>^</b>  |
| Відміна<br>Статус<br>Тип причини<br>Причина<br>Дата відміни<br>Документи                                                                             | активний<br>Скорочення видатків на<br>Скорочення видатків<br>13.10.2023 11:04 | здійснення закупівлі товарів, роб                     | біт і послуг                             | ,                                            | ^         |
| Відміна<br>Статус<br>Тип причини<br>Причина<br>Дата відміни<br>Документи<br>Протокол УО про оприлюднення<br>звіту про укладений договір<br>№550.docx | активний<br>Скорочення видатків на<br>Скорочення видатків<br>13.10.2023 11:04 | здійснення закупівлі товарів, роб<br>13.10.2023 11:04 | біт і послуг                             | ,                                            | ~         |